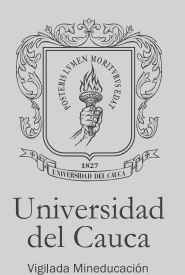

# PASO A PASO DEL PROCESO DE REGISTRO PROGRAMAS DE POSGRADOS

## L. CREAR TU CUENTA

- Para ingresar al aplicativo de inscripciones, todo aspirante deberá crear una cuenta de usuario.
- Lea detenidamente la información que se le presenta en la aplicación, acéptela para que pueda continuar con el proceso de registro.
- Complete o actualice sus datos personales.
- Luego, podrá iniciar con el proceso de inscripción.

Si es un usuario de unicauca, al correo registrado en el sistema llegará un código de verificación para continuar con el proceso.

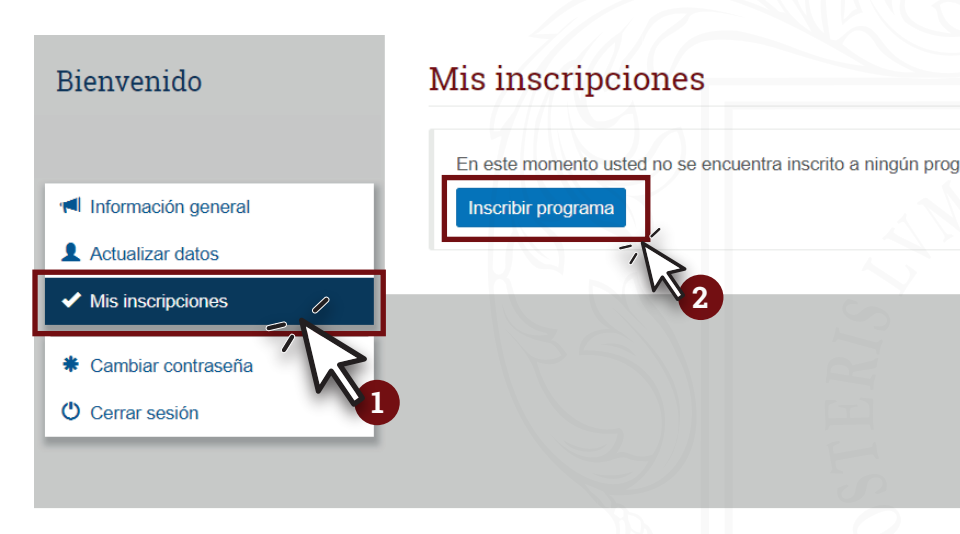

## CREAR CUENTA

### RECUERDE

Sus datos de acceso a la plataforma serán su número de identificación y la contraseña que brindó en el formulario de registro.

## **2.** INSCRIPCIÓN DEL PROGRAMA

- Hacer click en inscribir programa.
- Seleccione el nivel académico del posgrado al cual desea inscribirse.
- Seleccione el programa.

Revise los requisitos que el programa tiene para usted.

## **3.** RECIBO DE INSCRIPCIÓN

- Acepte los conceptos de pago y genere el recibo de inscripción.
- Descargue su recibo e imprímelo en una impresora láser.
- Seleccione una modalidad de pago:
  - Bancos autorizados, descargue e imprima el recibo

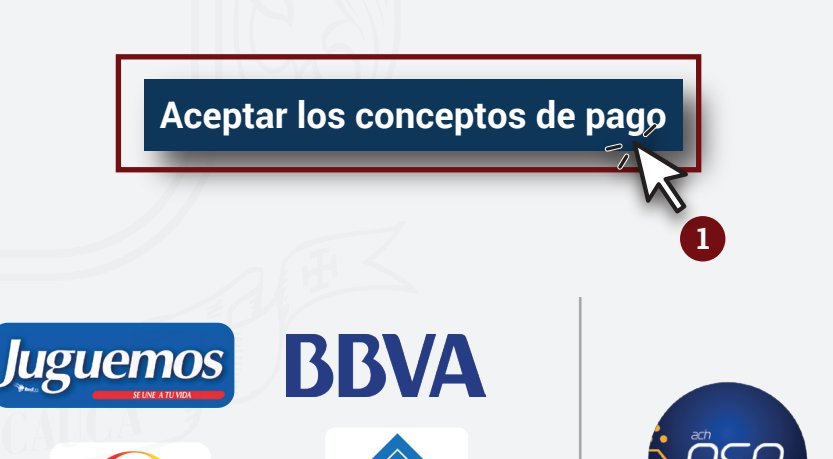

en una impresora laser. **Pago Electrónico PSE**, guarde el comprobante de la transacción.

Cuando realice el pago podrá continuar con el proceso y el aspirante se considerará inscrito.

#### Requisitos del programa

A continuación se listan los requisitos y criterios del programa: "Maestría en Biología". Por favor suba toda la documentación solicitada a continuación. Recuerde que si no diligencia todos los requisitos y criterios, usted será considerado como no elegible. La fecha límite para subir sus documentos es: 31 de octubre de 2017

| Requisitos de admisión                                                                                                    |                  |                                |
|----------------------------------------------------------------------------------------------------|------------------|--------------------------------|
| DESCRIPCIÓN                                                                                                    | ¿ES OBLIGATORIO? | DOCUMENTO ADJUNTO              |
| Carta de aceptación de Aval de un Grupo de<br>Investigación. (**Ver requisito particular del<br>Programa).                                                                          | Sí               | Subir archivo                  |
| Carta de aceptación de Aval de un profesor como<br>tutor, perteneciente a la línea de investigación. (**<br>Ver requisito particular del Programa).                                 | Sí               | Subir archivo                  |
| Certificación de aprobación de un examen<br>internacional correspondiente como mínimo al nivel<br>B1 en la escala del Marco Común Europeo de<br>Referencia para las lenguas (MCER). | Sí               | Subir archivo                  |
| Certificado de notas pregrado con promedio (original<br>ó autenticado)                                                                                                    | Sí               | Subir archivo                  |
| Certificado electoral (si se tiene)                                                                                                    | No               | + Subir archivo                |
|                                                                                                    |                  | Guardar cambigs Cerrar ventana |

# **5.**

## FINALIZACIÓN DE INSCRIPCIÓN 🔪

- Con esto finalizará el proceso de registro, el aspirante deberá esperar a que la Universidad del Cauca valide la información e inicie el proceso de selección y admisión.

- Al correo electrónico registrado llegará la notificación sobre el resultado de su proceso de inscripción.

Si es admitido deberá presentar la documentación requerida en físico al Centro de Posgrados.

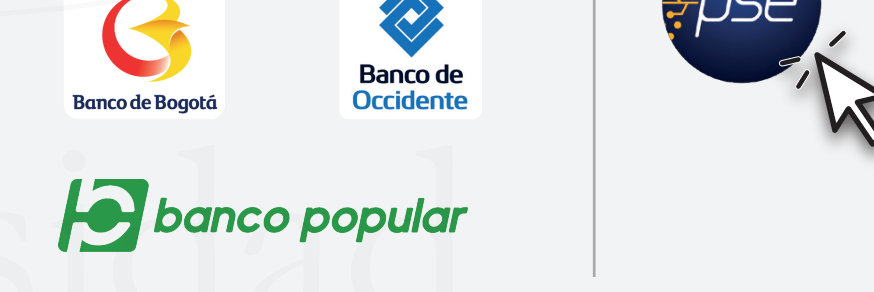

## 4. SUBIR DOCUMENTACIÓN

- Luego, podrá continuar con el proceso subiendo la documentación requerida por el programa.

- Recuerde que los documentos deben estar en formato PDF o JPG con un tamaño máximo de 2 Mb.

*El sistema no le permitirá guardar los cambios si la documentación no está completa.* 

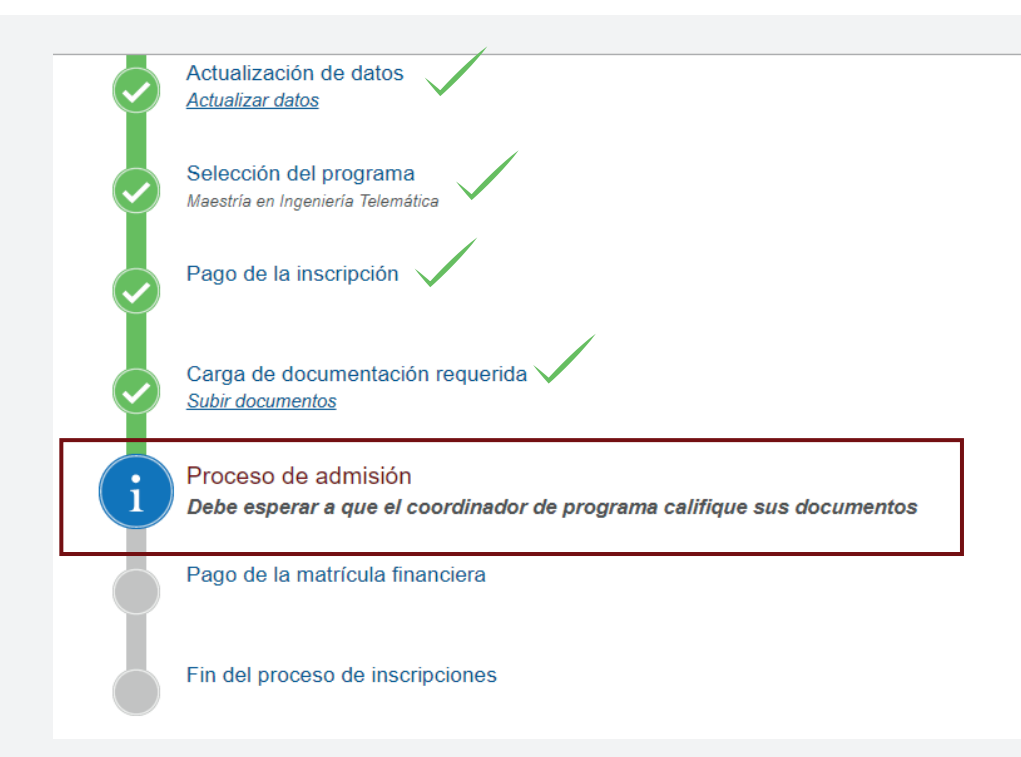

#### · INFORMACIÓN -

**Centro de Posgrados** Campus de Tulcán Bloque P1 - 2do piso, Oficina 216 Edificio Facultad de Ciencias Contables, Económicas y Administrativas Teléfono: 8209800, ext. 2491 y 2492 *inscripcionposgrados@unicauca.edu.co*